https://view.genially.com/64076e902f63320012bb8959/interactive-content-linea-de-tiempo-windows

# Linea De Tiempo De Windows

### 1985

#### Windows 1.0

Las ventanas no podían superponerse, por lo que se utilizaron mosaicos para colocarlas una al lado de la otra, y tampoco había papelera,

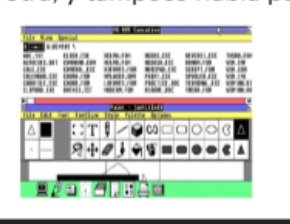

#### Diseñado por Sania Cabezas Benavides

#### 1990

Windows 3.0, 3.1 y 3.11

La empresa había reescrito las operaciones críticas en ensamblador en lugar de C,

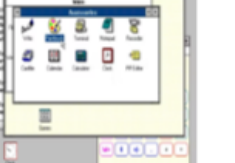

#### 1998

#### Windows 98

Hubo más controversia en la interfaz de usuario con la integración de Internet Explorer haciéndolas más ligeras y rápidas? en el diseño y en el Explorador de Windows.

### 2001

#### Windows XP

Unificaba los productos Windows de Microsoft para empresas y consumidores, lo que significaba que la versión para consumidores tenía mayor seguridad y estabilidad.

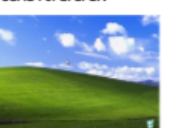

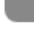

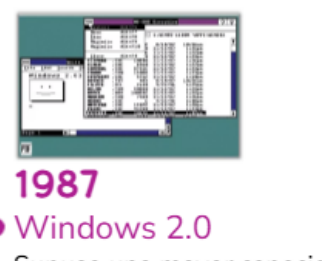

Supuso una mayor capacidad multitarea y empezó a parecerse más a la imagen real con Microsoft colando ventanas superpuestas en el diseño.

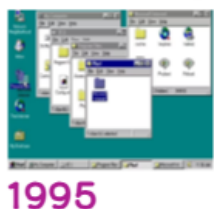

### Windows 95

Introdujo la multitarea preventiva en el sistema operativo, una forma de garantizar que cada aplicación recibiera una buena parte de la CPU mientras intentaba ejecutarse.

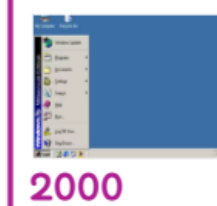

#### Windows ME

Había mejorado las capacidades multimedia y de Internet con la introducción de Windows Movie Maker, así como Universal Plug and Play,

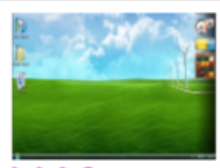

#### 2006 Windows Vista

Además de introducir el aspecto Aero de Windows con sus diseños más estéticos, también se centraba mucho en la seguridad.

# Linea De Tiempo De Windows

#### Diseñado por Sania Cabezas Benavides

#### 2009

#### Windows 7

Tenía muchas más mejoras y un hardware capaz de ejecutarlo de forma mucho más eficaz. Estaba disponible en versiones de 32 y 64 bits.

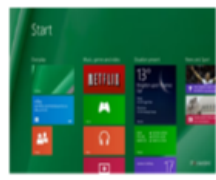

2013

Windows 8.1

interfaz de usuario.

Fue una actualización gratuita

retoques en el diseño de la

para los usuarios, se trataba de

### 2021

#### Windows 11

Se trataba de una actualización gratuita para los usuarios de las versiones anteriores. Como una

mejora del ajuste de ventanas, la agrupación y mucho más.

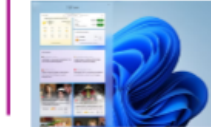

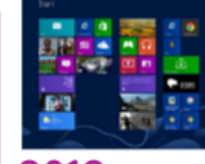

#### 2012

#### Windows 8

Esta nueva versión se centraba en los dispositivos de pantalla táctil y se diseñó con ese fin, con un nuevo sistema de interfaz de usuario.

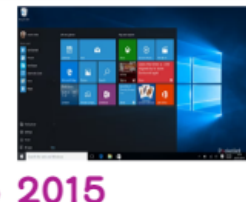

### Windows 10

Restauro el diseño probado y comprobado del sistema operativo a la vez tenía un diseño fresco, limpio y moderno.

## **TÍTULO:**

"Instalando Windows 11 como un Pro"

## **© OBJETIVO:**

Guiar paso a paso la instalación de Windows 11 mediante una historieta ilustrada en 10 viñetas con dibujos sencillos y explicativos.

### **%** VIÑETA 1: Inicio del proceso

- Dibujo: Un chico frente a su computadora con un USB y una caja virtual que dice "Windows 11".
- Diálogo chico:

"¡Hoy toca instalar Windows 11! Ya tengo mi USB booteable listo."

### **%** VIÑETA 2: Ingresar a la BIOS

- Dibujo: La pantalla de la computadora mostrando opciones de BIOS (con teclas como F2, F12, DEL).
- Diálogo narrador: "Al encender la PC, presiona la tecla indicada para ingresar a la BIOS."
- Diálogo chico: "Listo, presionó E12 para solossioner el dispo
  - "¡Listo, presioné F12 para seleccionar el dispositivo de arranque!"

### **%** VIÑETA 3: Seleccionar USB para arrancar

- Dibujo: Menú de boot mostrando "USB: Windows 11 Setup".
- Diálogo chico:
  - "Selecciono mi USB para iniciar la instalación."

### **%** VIÑETA 4: Pantalla de instalación de Windows

- Dibujo: Pantalla que dice "Instalar ahora" con idioma, hora y teclado.
- **Diálogo narrador:** "Elige idioma, formato de hora y tipo de teclado."
- Diálogo chico: "Español (México), 24h, y teclado latinoamericano. ¡Siguiente!"

### **%** VIÑETA 5: Introducir clave de producto (opcional)

- **Dibujo:** Ventana pidiendo clave de producto.
- Diálogo chico: "No tengo la clave aún, mejor le doy clic en 'No tengo clave'."

### **%** VIÑETA 6: Elegir versión de Windows 11

- **Dibujo:** Pantalla con opciones: Home, Pro, Education...
- Diálogo narrador: "Selecciona la versión que usarás."
- Diálogo chico:
  "Instalaré Windows 11 Pro."

### **%** VIÑETA 7: Aceptar términos y condiciones

- Dibujo: Cuadro con el texto "Acepto los términos de licencia".
- Diálogo chico:
  - "Sí, acepto los términos. ¡Vamos bien!"

### **%** VIÑETA 8: Seleccionar disco y tipo de instalación

- Dibujo: Pantalla con opción "Instalación personalizada" y lista de discos.
- Diálogo narrador: "Elige 'Personalizada' y selecciona el disco donde instalar."
- **Diálogo chico:** "Voy a formatear y usar esta unidad. ¡Listo!"

### **%** VIÑETA 9: Proceso de instalación

- Dibujo: Barra de progreso y mensajes: "Copiando archivos", "Reiniciando".
- Diálogo chico:
  - "¡Ahora a esperar que se copien los archivos!"

### **%** VIÑETA 10: Configuración inicial después de reinicio

- Dibujo: Usuario configurando país, red, cuenta de Microsoft.
- Diálogo narrador: "Completa los pasos: región, cuenta y ajustes iniciales."
- Diálogo chico:
  - "¡Todo listo! Bienvenido a Windows 11 ©"